## Scanning Networks Lab Manual

# Hacking with RANJITH ADLAKADP

THE DOCUMENT INCLUDES ADDITIONAL PRACTICALS WHICH MAY OR MAY NOT BE COVERED IN THE COURSE

#### INDEX

| S. No. | Practical Name                         | Page No. |
|--------|----------------------------------------|----------|
| 1      | Network Scanning with Angry IP Scanner | 1        |
| 2      | Network Scanning with fping            | 6        |
| 3      | Network Scanning With netdiscover      | 7        |
| 4      | Ping Sweeping with nmap                | 8        |
| 5      | Port Scanning with nmap                | 9        |

To download Angry IP scanner, visit following link <a href="https://angryip.org/download/">https://angryip.org/download/</a>

And download a suitable package, for Kali Linux download . *deb* package (based on your installation 32 bit or 64bit)

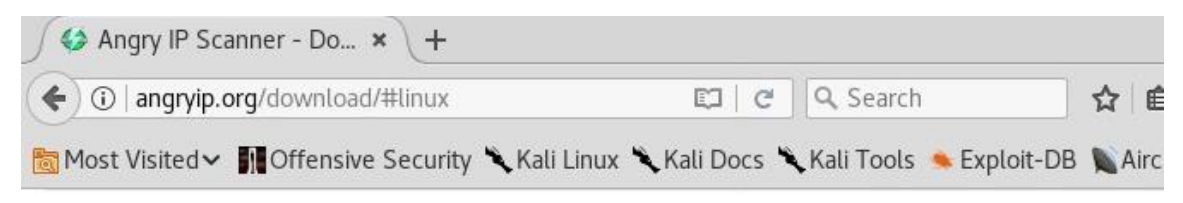

### Download for Windows, Mac or Linu:

| Windows  |  |
|----------|--|
| Mac OS X |  |
| Linux    |  |

Download version 3.5.2 below or browse more releases or even older releases.

DEB Package for Ubuntu/Debian/Mint, 64-bit click on deb package ,(64 bit)

- RPM Package for Fedora/RedHat/Mageia/openSUSE, 64-bit
- DEB Package for Ubuntu/Debian/Mint, 32-bit
- RPM Package for Fedora/RedHat/Mageia/openSUSE, 32-bit

#### Save the file if it is asking

| Opening ips                       | can_3.5.2_amd64.deb 🛞               |  |  |  |  |  |
|-----------------------------------|-------------------------------------|--|--|--|--|--|
| You have chosen to open:          | click on save file,                 |  |  |  |  |  |
| which is saved in downloads dire  |                                     |  |  |  |  |  |
| which is: Debian package (        | 1.9 MB)                             |  |  |  |  |  |
| from:thub-production-re           | lease-asset-2e65be.s3.amazonaws.com |  |  |  |  |  |
| Would you like to save this file? | ,                                   |  |  |  |  |  |
|                                   | Cancel Save File                    |  |  |  |  |  |
|                                   |                                     |  |  |  |  |  |

Then open a terminal and go to *Downloads* location (/root/Downloads/)

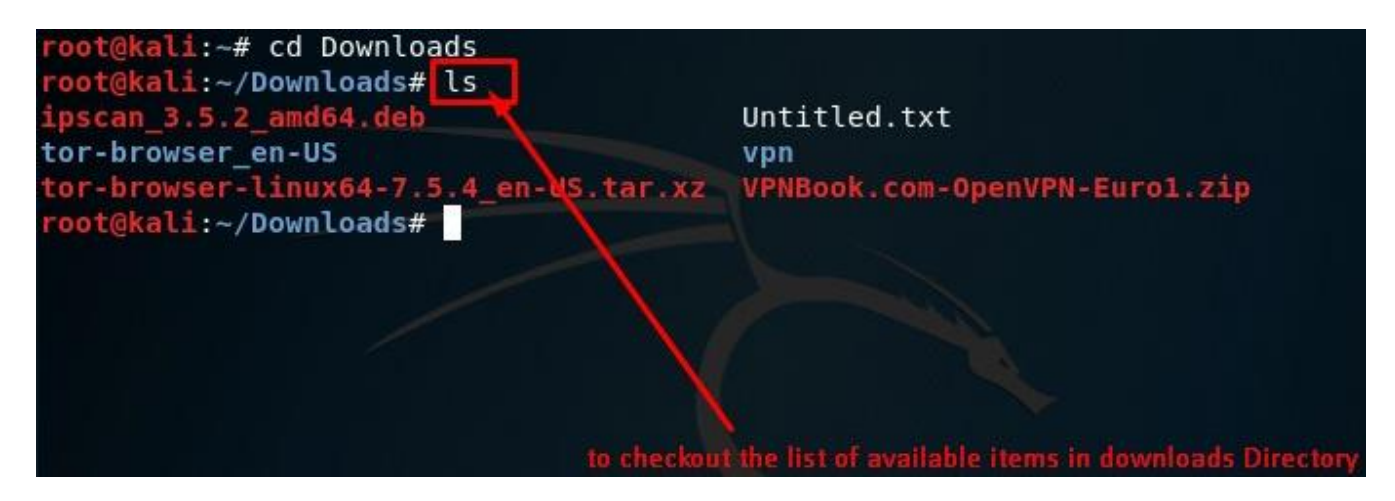

we can see the downloaded file in the *Downloads* directory; we can install it by executing the following command

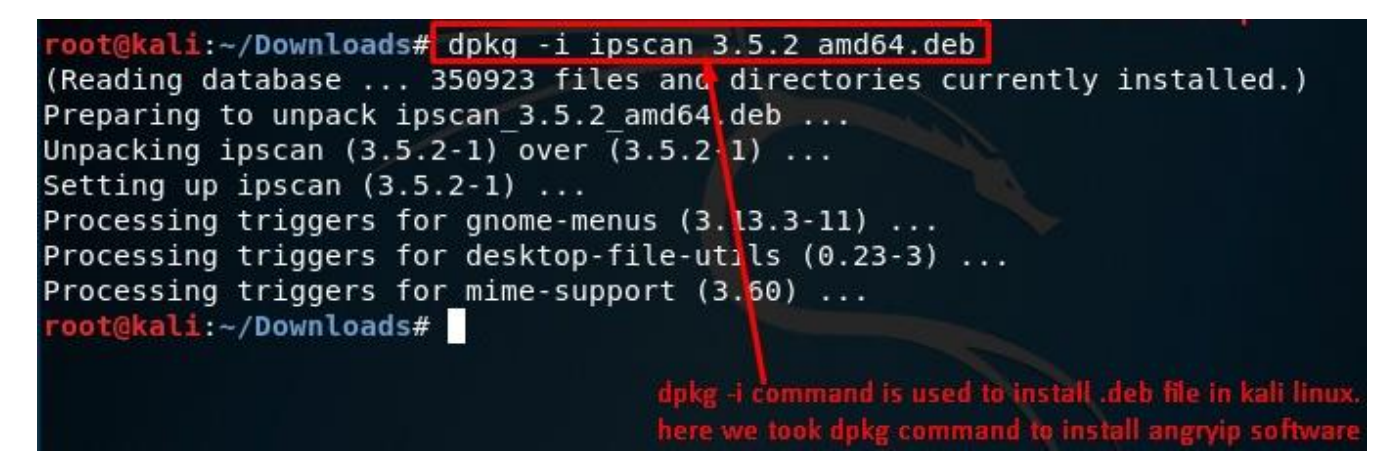

After installation, search for *Angry IP scanner* in installed applications and start Angry IP scanner.

The application looks as shown below. Follow the steps to perform scanning and discover devices.

|                |               |                     | IP       | Range - Angry | IP Scanner                         |
|----------------|---------------|---------------------|----------|---------------|------------------------------------|
| Scan Got       | o Commands Fa | avorites Tools Helj | р        |               |                                    |
| IP Range:      | 192.168.1.0   | to 192.168.1.       | 255      | IP Range 🛔    | ¢ (                                |
| Hostname: kali |               | IP↑ Netmas          | k 🔻      | Start         |                                    |
| IP             | Ping          | Hostname            | Ports [0 | )+]           | 1                                  |
|                |               |                     |          |               |                                    |
|                |               |                     |          |               |                                    |
|                |               |                     |          |               | 1                                  |
|                |               |                     |          | click on thi  | is icon, which is fetchers option, |

| Hostnam                |                                                   | Fetchers                       | 0                                                                                                    |
|------------------------|---------------------------------------------------|--------------------------------|----------------------------------------------------------------------------------------------------|
|                        | Here you can select fetch represented by columns. | ers for scanning. Fetchers are |                                                                                                    |
|                        | Selected fetchers                                 | Available fetchers             |                                                                                                    |
|                        | Ping                                              | ↑ TTL                          | ×.                                                                                                    |
|                        | Hostname                                          | Filtered Ports                 |                                                                                                    |
|                        | Ports                                             | Web detect                     |                                                                                                    |
| 2. click to vie        | on this option.<br>w in selected fetchers         | ← HTTP Sender                  | 1 select MAC Address                                                                                                    |
|                        |                                                   | → NetBIOS Info                 |                                                                                                    |
|                        |                                                   | MAC Address                    |                                                                                                    |
|                        |                                                   | A MACHINA                      |                                                                                                    |
|                        |                                                   | Cancel OK                      |                                                                                                    |
|                        | Fatchar                                           |                                |                                                                                                    |
|                        | Fetcher                                           | s 😈                            |                                                                                                    |
| Here you<br>represente | can select fetchers for s<br>ed by columns.       | canning. Fetchers are          |                                                                                                    |
| Selected f             | fetchers                                          | Available fetchers             |                                                                                                    |
| Ping                   | 1                                                 | ΠL                             |                                                                                                    |
| Hostnam                | e 🗐                                               | Filtered Ports                 |                                                                                                    |
| Ports                  |                                                   | Web detect                     |                                                                                                    |
| MAC Add                | ress 🔶 🔶                                          | HTTP Sender                    | 1.select MAC Vendor                                                                                                    |
| -                      |                                                   | Comments                       |                                                                                                    |
| 2.click on th          | nis option,                                       | NetBIOS Info                   |                                                                                                    |
| to view in             | Selected returners<br>장                           | MAC Vendor                     |                                                                                                    |
|                        |                                                   | Cancel OK                      |                                                                                                    |
|                        |                                                   |                                |                                                                                                    |
|                        |                                                   | 3.finally, clic                | k OK                                                                                                    |
|                        |                                                   |                                |                                                                                                    |
| Scan Go to Command     | ls Envorites Tools Hals                           | IP Range - Angry IP Sc         | anner                                                                                                    |
|                        | tools Help                                        |                                | n in the second second s |
| IP Range: [192.168.1.0 | to 192.168.1.2                                    |                                |                                                                                                    |
| Hostname: kali         | IP↑ Netmask                                       | < ▼ Start ■                    |                                                                                                    |
| IP Pi                  | ng Hostname                                       | Ports [0+] MAC Address         | MAC Vendor                                                                                                    |
|                        |                                                   |                                |                                                                                                    |
|                        |                                                   | click on                       | this option which is preferences option                                                                                                    |

| Preferences                                | 0                       |
|--------------------------------------------|-------------------------|
| canning Ports Display 3. then cli          | ick on Display          |
| Threads                                    |                         |
| Delay between starting threads (in ms): 20 | )                       |
| Maximum number of threads: 10              | 00                      |
| Pinging 1.                                 |                         |
| Pinging method:                            | ICMP Ech 👙              |
| Number of ping probes (packets to send):   | ICMP Echo               |
| reamber of ping probes (packets to send).  | ICMP Echo (Alternative) |
| Ping timeout (in ms):                      | UDP packet              |
| □ Scan dead hosts, which don't reply to pi | TCP port probe          |
| Skipping                                   | Combined UDP+TCP        |
| Skip probably unassigned IP addresses      | *.0 and *.255           |
| 2. select combined                         | UDP+TCP                 |
| Cance                                      | ιοκ                     |

| Preferences                                       |
|---------------------------------------------------|
| Scanning Ports Display                            |
| O All scanned hosts 1. Select this option         |
| Alive hosts (responding to pings) only            |
| $\bigcirc$ Hosts with open ports only             |
| Labels displayed in the results list              |
| The value is not available (no results): [n/a]    |
| The actual value was not scanned (unknown): [n/s] |
| Confirmation                                      |
| S Ask for confirmation before starting a new scan |
| Show info dialog after each scan                  |
| Language                                          |
| System default 🔹 Some translations are incomplete |
| 2. then click on OK                               |
| Cancel OK                                         |

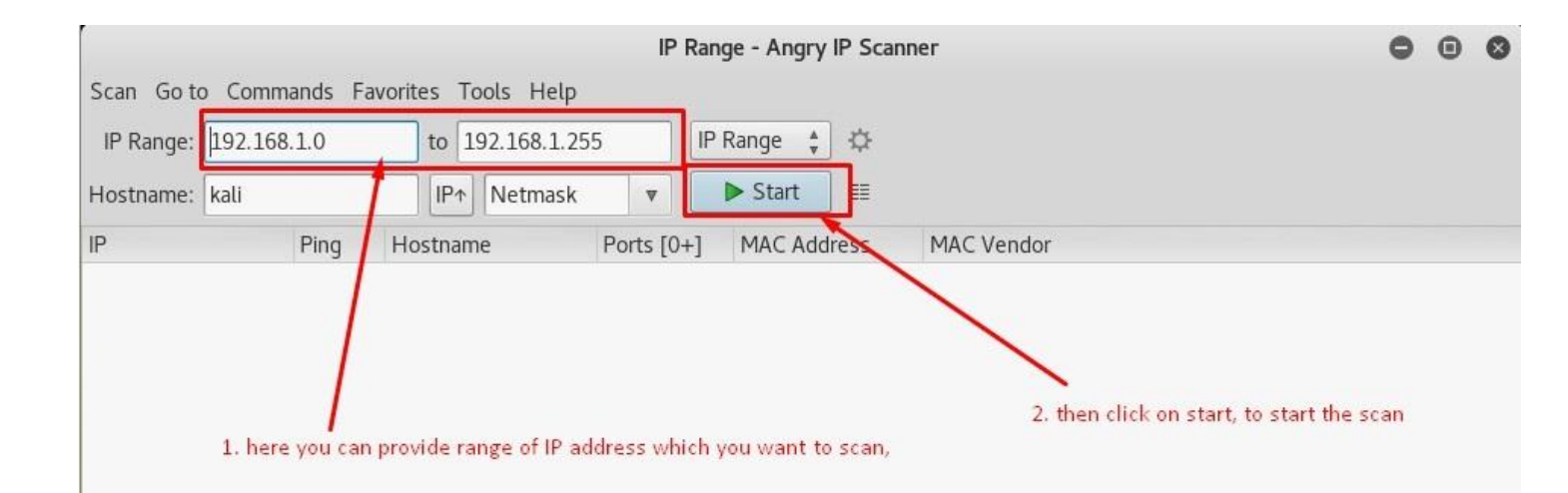

|                  |          | IP Range - Angry IP Scanner |           |            |             |                                    |  |  |  |  |  |
|------------------|----------|-----------------------------|-----------|------------|-------------|------------------------------------|--|--|--|--|--|
| Scan. Go to Comm | ands Fav | orites Tools Help           |           | 1.         | click on sc | an ,which displays further options |  |  |  |  |  |
| Load from file   |          | to 192.168.1.25             | 5         | IP Range 🍦 | \$          |                                    |  |  |  |  |  |
| Export all       | Ctrl+9   | IPA Netmack                 | -         | Start      |             | 2. then select export all option   |  |  |  |  |  |
| Export selection |          | INCUINDSK                   |           | - Start    | J           |                                    |  |  |  |  |  |
| Quit             | Ctrl+C   | lostname                    | Ports [0- | +] MAC Ad  | dress       | MAC Vendor                         |  |  |  |  |  |
| ▲ 192.108.1.1    | o ms     | gateway                     | [n/s]     | C8:D3:A    | 3:15:71:40  | D-Link International               |  |  |  |  |  |
|                  | 1 ms     | kali                        | [n/s]     | 08:00:2    | 7:C5:B0:85  | PCS Systemtechnik                  |  |  |  |  |  |
| € 192.168.1.102  | 1 ms     | WORKGROUP                   | [n/s]     | 20:89:8    | 4:45:31:01  | COMPAL INFORMATION                 |  |  |  |  |  |
| € 192.168.1.100  | 338 ms   | [n/a]                       | [n/s]     | 18:59:3    | 6:08:38:DE  | Xiaomi                             |  |  |  |  |  |

Export the scan results to a text file. We can use this output file to feed it to another VA tools or port scanner tools.

| Open 👻 🖪                         |                      |           | internal_scan.txt<br>~/Desktop | Save              |
|----------------------------------|----------------------|-----------|--------------------------------|-------------------|
| Generated by A<br>http://angryip | ngry IP Scan<br>.org | ner 3.5.2 |                                |                   |
| Scanned 192.16                   | 8.1.0 - 192.         | 168.1.255 |                                |                   |
| May 27, 2018,                    | 3:22:57 AM           |           |                                |                   |
| IP                               | Ping                 | Hostname  | Ports                          | MAC Address       |
| MAC Vendor                       |                      |           |                                |                   |
| 192.168.1.1                      | 5 ms                 | gateway   | [n/s]                          | C8:D3:A3:15:71:4C |
| D-Link Interna                   | tional               |           |                                |                   |
| 192.168.1.101                    | 1 ms                 | kali      | [n/s]                          | 08:00:27:C5:B0:85 |
| PCS Systemtech                   | nik                  |           |                                |                   |
| 192.168.1.102                    | 1 ms                 | WORKGROUP | [n/s]                          | 20:89:84:45:31:01 |
| COMPAL INFORMA                   | TION                 |           |                                |                   |
| 192.168.1.100<br>Xiaomi          | 338 ms               | [n/a]     | [n/s]                          | 18:59:36:08:38:DD |

Fping is a tool that can scan a range of IP addresses and identify some hosts that are up and running in the given range.

#### root@kali:~# fping -c l -g 192.168.0.1/24

| 192.168.0.92  | : | xmt/rcv/%loss | = | 1/0/100%                             |
|---------------|---|---------------|---|--------------------------------------|
| 192.168.0.93  | : | xmt/rcv/%loss | = | 1/0/100%                             |
| 192.168.0.94  | : | xmt/rcv/%loss | = | 1/0/100%                             |
| 192.168.0.95  | : | xmt/rcv/%loss | = | 1/0/100%                             |
| 192.168.0.96  | : | xmt/rcv/%loss | = | 1/0/100%                             |
| 192.168.0.97  | : | xmt/rcv/%loss | = | 1/0/100%                             |
| 192.168.0.98  | : | xmt/rcv/%loss | = | 1/0/100%                             |
| 192.168.0.99  | : | xmt/rcv/%loss | = | 1/0/100%                             |
| 192.168.0.100 | : | xmt/rcv/%loss | = | 1/0/100% padress is active           |
| 192.168.0.101 | : | xmt/rcv/%loss | = | 1/1/0%, min/avg/max = 1.91/1.91/1.91 |
| 192.168.0.102 | : | xmt/rcv/%loss | = | 1/1/0%, min/avg/max = 1.98/1.98/1.98 |
| 192.168.0.103 | : | xmt/rcv/%loss | = | 1/0/100%                             |
| 192.168.0.104 | : | xmt/rcv/%loss | = | 1/1/0%, min/avg/max = 1.44/1.44/1.44 |
| 192.168.0.105 | : | xmt/rcv/%loss | = | 1/1/0%, min/avg/max = 6.54/6.54/6.54 |
| 192.168.0.106 | : | xmt/rcv/%loss | = | 1/1/0%, min/avg/max = 21.4/21.4/21.4 |
| 192.168.0.107 | : | xmt/rcv/%loss | = | 1/1/0%, min/avg/max = 2.68/2.68/2.68 |
| 192.168.0.108 | : | xmt/rcv/%loss | = | 1/1/0%, min/avg/max = 0.45/0.45/0.45 |
| 192.168.0.109 | : | xmt/rcv/%loss | = | 1/1/0%, min/avg/max = 0.80/0.80/0.80 |
| 192.168.0.110 | : | xmt/rcv/%loss | = | 1/1/0%, min/avg/max = 0.04/0.04/0.04 |
| 192.168.0.111 | : | xmt/rcv/%loss | = | 1/1/0%, min/avg/max = 2.68/2.68/2.68 |
| 192.168.0.112 | : | xmt/rcv/%loss | = | 1/1/0%, min/avg/max = 1.01/1.01/1.01 |
| 192.168.0.113 | : | xmt/rcv/%loss | = | 1/1/0%, min/avg/max = 4.35/4.35/4.35 |
| 192.168.0.114 | : | xmt/rcv/%loss | - | 1/0/100%                             |
| 192.168.0.115 | : | xmt/rcv/%loss | = | 1/1/0%, min/avg/max = 1.50/1.50/1.50 |
| 192.168.0.116 | : | xmt/rcv/%loss | = | 1/1/0%, min/avg/max = 3.79/3.79/3.79 |
| 192.168.0.117 | : | xmt/rcv/%loss | = | 1/1/0%, min/avg/max = 1.02/1.02/1.02 |
| 192.168.0.118 | : | xmt/rcv/%loss | = | 1/1/0%, min/avg/max = 1.49/1.49/1.49 |
| 192.168.0.119 | : | xmt/rcv/%loss | = | 1/1/0%, min/avg/max = 5.52/5.52/5.52 |
| 192.168.0.120 | : | xmt/rcv/%loss | = | 1/0/100%                             |
| 192.168.0.121 | : | xmt/rcv/%loss | = | 1/1/0%, min/avg/max = 1.91/1.91/1.91 |
| 192.168.0.122 | : | xmt/rcv/%loss | Ш | 1/1/0%, min/avg/max = 1.02/1.02/1.02 |

In kali linux terminal type the following command *netdiscover –i <interface name>* 

for example: *netdiscover –i eth0* 

| <mark>∙oot@kali</mark> :~# netdiscover -i eth0                |                                                                |             |       |     |                                        |  |  |  |
|---------------------------------------------------------------|----------------------------------------------------------------|-------------|-------|-----|----------------------------------------|--|--|--|
| Currently scan                                                | Currently scanning: 192.168.7.0/16   Screen View: Unique Hosts |             |       |     |                                        |  |  |  |
| 5 Captured ARP Req/Rep packets, from 4 hosts. Total size: 300 |                                                                |             |       |     |                                        |  |  |  |
| IP                                                            | At MAC                                                         | Address     | Count | Len | MAC Vendor / Hostname                  |  |  |  |
| 192.168.1.1                                                   | a4:2b:                                                         | 8c:fb:16:ec | 2     | 120 | NETGEAR                                |  |  |  |
| 192.168.1.4                                                   | 74:de:                                                         | 2b:90:31:d4 | 1     | 60  | Liteon Technology Corporation          |  |  |  |
| 192.168.1.3                                                   | 80:58:                                                         | f8:16:9f:bd | 1     | 60  | Unknown vendor                         |  |  |  |
| 192.168.1.2                                                   | 94:65:                                                         | 2d:08:0d:69 | 1     | 60  | OnePlus Technology (Shenzhen) Co., Ltd |  |  |  |

In Kali Linux terminal type the following command

#### nmap –sn 192.168.1.1/24

| <pre>root@kali:~# rou</pre> | ute -n Estimate  | d time to complet             | tion: 1 | L to 2 m | ninutes  |     |       |
|-----------------------------|------------------|-------------------------------|---------|----------|----------|-----|-------|
| Kernel IP routin            | ng table         |                               |         |          |          |     |       |
| Destination                 | Gateway          | Genmask                       | Flags   | Metric   | Ref      | Use | Iface |
| 0.0.0.0                     | 192.168.1.1      | 0.0.0.0                       | UG      | 100      | 0        | 0   | eth0  |
| 192.168.1.0                 | 0.0.0.0          | 255.255.255.0                 | U       | 0        | 0        | 0   | eth0  |
| 192.168.1.0                 | 0.0.0.0          | 255.255.255.0                 | U       | 100      | 0        | 0   | eth0  |
| <pre>root@kali:~# nma</pre> | ap -sn 192.168.1 | .1/24                         |         |          |          |     |       |
| Starting Nmap 7             | .70 ( https://nm | ap.org ) at 2018 <sup>.</sup> | -05-24  | 07:51    | IST      |     |       |
| Nmap scan report            | t for www.router | login.com (192.10             | 58.1.1  | )        |          |     |       |
| Host is up (0.00            | 016s latency).   |                               |         |          |          |     |       |
| MAC Address: A4             | :2B:8C:FB:16:EC  | (Netgear)                     |         |          |          |     |       |
| Nmap scan report            | t for 192.168.1. | 2                             |         |          |          |     |       |
| Host is up (0.03            | 34s latency).    |                               |         |          |          |     |       |
| MAC Address: 94             | :65:2D:08:0D:69  | (OnePlus Technolo             | ogy (Sl | nenzhen  | ))       |     |       |
| Nmap scan report            | t for 192.168.1. | 3                             |         |          |          |     |       |
| Host is up (0.03            | 32s latency).    |                               |         |          |          |     |       |
| MAC Address: 80             | :58:F8:16:9F:BD  | (Motorola Mobilit             | ty, a I | _enovo ( | Company) | )   |       |
| Nmap scan report            | t for 192.168.1. | 4                             |         |          |          |     |       |
| Host is up (0.00            | 0016s latency).  |                               |         |          |          |     |       |
| MAC Address: 74             | :DE:2B:90:31:D4  | (Liteon Technolog             | gy)     |          |          |     |       |
| Nmap scan report            | t for 192.168.1. | 7                             |         |          |          |     |       |
| Host is up.                 |                  |                               |         |          |          |     |       |
| Nman done: 256              | TP addresses (5  | hosts up) scanner             | d in 43 | 3.70 se  | conds    |     |       |

#### **1.Regular Scan (SYN stealth scan or half open scan):**

nmap <target IP or domain>

Ex: nmap 192.168.0.137

nmap -sS example.com

nmap –s\$ 192.168.0.137

nmap –sS example.com

| root@kali:~# nmap -sS 192.168.0.137                             |       |              |                                                   |
|-----------------------------------------------------------------|-------|--------------|---------------------------------------------------|
| Starting Nmap 7.70 ( https://nmap.org ) at 2018-05-27 05:53 EDT |       |              |                                                   |
| Nmap scan report for 192.168.0.137                              |       |              |                                                   |
| Host is up (0.031s latency).                                    |       |              |                                                   |
| Not shown: 977 closed ports                                     |       |              |                                                   |
| PORT                                                            | STATE | SERVICE      |                                                   |
| 21/tcp                                                          | open  | ftp          |                                                   |
| 22/tcp                                                          | open  | ssh          |                                                   |
| 23/tcp                                                          | open  | telnet       |                                                   |
| 25/tcp                                                          | open  | smtp         |                                                   |
| 53/tcp                                                          | open  | domain       | NOTE: out of 1000 norts, 977 norts are closed and |
| 80/tcp                                                          | open  | http         | remaining 23 norts are open                       |
| 111/tcp                                                         | open  | rpcbind      | remaining 20 ports are open.                      |
| 139/tcp                                                         | open  | netbios-ssn  |                                                   |
| 445/tcp                                                         | open  | microsoft-ds |                                                   |
| 512/tcp                                                         | open  | exec         |                                                   |
| 513/tcp                                                         | open  | login        |                                                   |
| 514/tcp                                                         | open  | shell        |                                                   |
| 1099/tcp                                                        | open  | rmiregistry  |                                                   |
| 1524/tcp                                                        | open  | ingreslock   |                                                   |
| 2049/tcp                                                        | open  | nfs          |                                                   |
| 2121/tcp                                                        | open  | ccproxy-ftp  |                                                   |
| 3306/tcp                                                        | open  | mysql        |                                                   |
| 5432/tcp                                                        | open  | postgresql   |                                                   |
| 5900/tcp                                                        | open  | vnc          |                                                   |
| 6000/tcp                                                        | open  | X11          |                                                   |
| 6667/tcp                                                        | open  | irc          |                                                   |
| 8009/tcp                                                        | open  | ajp13        |                                                   |
| 8180/tcp                                                        | open  | unknown      |                                                   |
| MAC Address: 02:25:98:60:ED:4F (Unknown)                        |       |              |                                                   |
|                                                                 |       |              |                                                   |
| Nmap done: 1 IP address (1 host up) scanned in 0.86 seconds     |       |              |                                                   |

Note: Even if we take a domain name, nmap will not scan the website, it will scan the computer (server) hosting that website.

#### 2. TCP connect scan (Full Connect Scan):

nmap -sT <target IP or domain>

Example: nmap -sT example.com

#### nmap -sT 192.168.0.137

#### oot@kali:~# nmap -sT todaypk.com Starting Nmap 7.01 ( https://nmap.org ) at 2016-02-08 17:06 IST Stats: 0:02:39 elapsed; 0 hosts completed (1 up), 1 undergoing Connect Scan Connect Scan Timing: About 65.85% done; ETC: 17:10 (0:01:22 remaining) Nmap scan report for todaypk.com (192.124.249.3) Host is up (0.074s latency). rDNS record for 192.124.249.3: cloudproxy10003.sucuri.net Not shown: 997 filtered ports PORT STATE SERVICE 25/tcp open smtp 80/tcp open http 443/tcp open https Nmap done: 1 IP address (1 host up) scanned in 526.36 seconds

If you get any error saying host may be down or disabled ICMP try adding -Pn to the command

#### Example: nmap -sT -Pn example.com

#### 3. Service Detection scan or Version Detection scan:

Example: nmap -sV example.com

```
nmap -sV 192.168.0.137
```

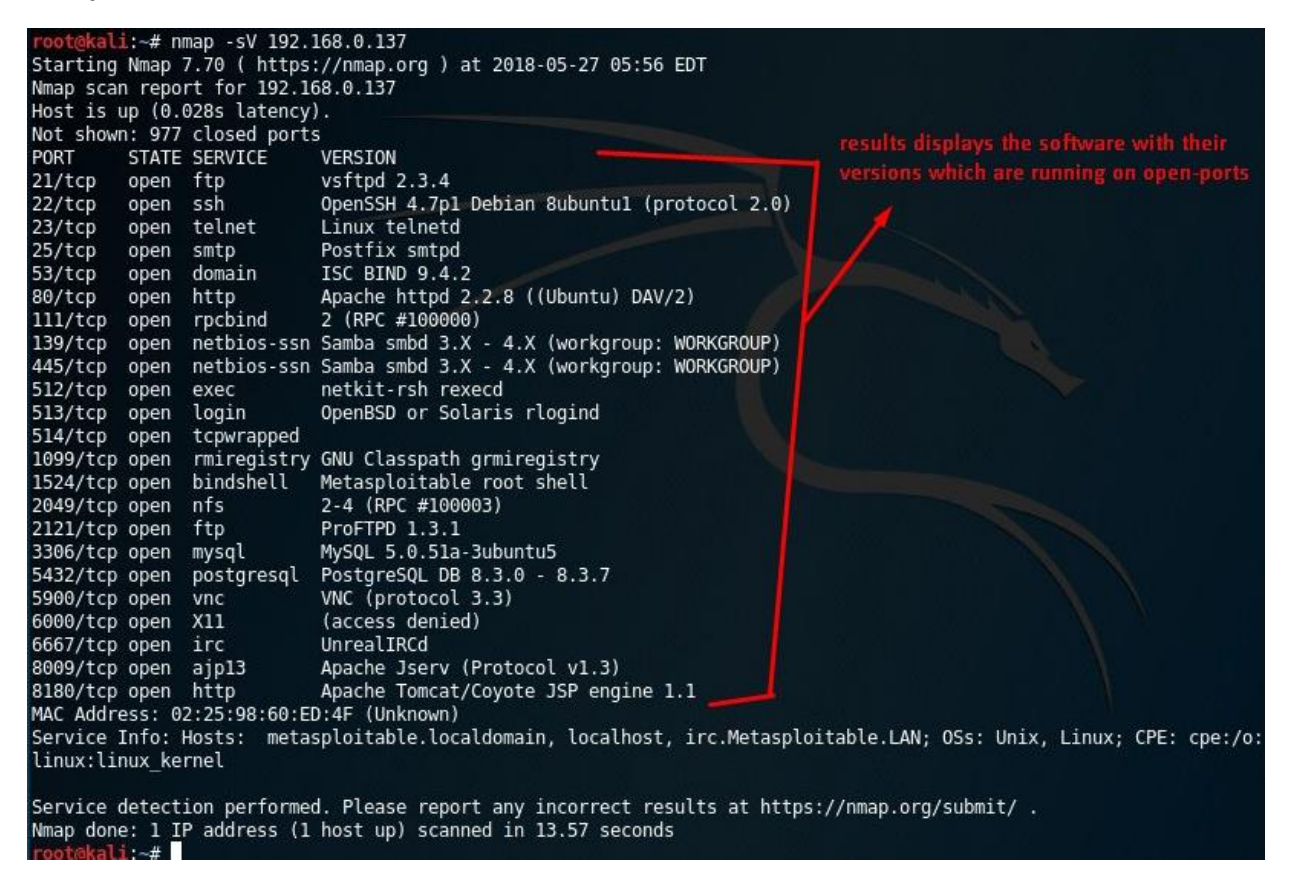

#### 4. OS Detection Scan:

nmap –O <target IP or domain>

Example: nmap -O example.com

#### nmap –O 192.168.0.137

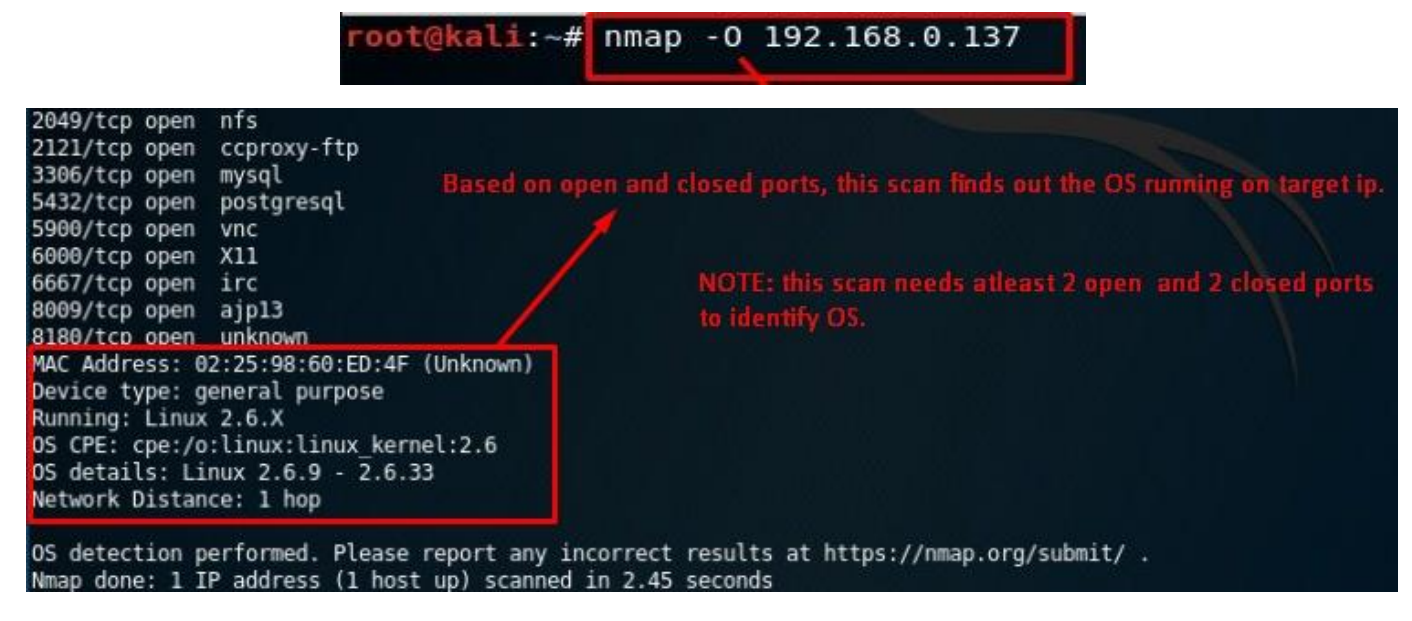

#### 5. FIN scan (FIN Flag):

nmap -sF <target IP or domain>

Example: *nmap –sF example.com* 

#### nmap -sF 192.168.0.137 -v

| root@kali:~# nmap -sF 192.168.0.102                                                                                                    |
|----------------------------------------------------------------------------------------------------|
| Starting Nmap 7.01 ( https://nmap.org ) at 2016-02-08 17:17 IST<br>Nmap scan report for 192.168.0.102<br>Host is up (0.00028s latency).                                                                                                    |
| All 1000 scanned ports on 192.168.0.102 are closed<br>MAC Address: 74:DE:2B:90:31:D4 (Liteon Technology)                                                                                                    |
| Nmap done: 1 IP address (1 host up) scanned in 1.86 seconds<br><b>root@kali:~#</b> nmap -sF 192.168.0.112                                                                                                    |
| Starting Nmap 7.01 ( https://nmap.org ) at 2016-02-08 17:17 IST<br>Nmap scan report for 192.168.0.112<br>Host is up (0.016s latency).<br>Not shown: 998 closed ports<br>PORT STATE SERVICE<br>22/tcp open filtered ssh<br>80/tcp open filtered http<br>MAC Address: 00:E0:4C:62:0A:BA (Realtek Semiconductor) |
| Nmap done: 1 IP address (1 host up) scanned in 1.49 seconds                                                                                                    |

6. XMAS scan (FIN, PSH, URG Flags):

nmap -sX <target IP or domain>

#### Ex: nmap -sX example.com

#### nmap -sX 192.168.0.137 -v

root@kali:~# nmap -sX 192.168.0.112 Starting Nmap 7.01 ( https://nmap.org ) at 2016-02-08 17:17 IST Nmap scan report for 192.168.0.112 Host is up (0.018s latency). Not shown: 998 closed ports PORT STATE SERVICE 22/tcp open/filtered ssh 80/tcp open/filtered http MAC Address: 00:E0:4C:62:0A:BA (Realtek Semiconductor) Nmap done: 1 IP address (1 host up) scanned in 1.88 seconds root@kali:~# nmap -sX 192.168.0.102 Starting Nmap 7.01 ( https://nmap.org ) at 2016-02-08 17:17 IST Nmap scan report for 192.168.0.102 Host is up (0.00029s latency). All 1000 scanned ports on 192.168.0.102 are closed MAC Address: 74:DE:2B:90:31:D4 (Liteon Technology) Nmap done: 1 IP address (1 host up) scanned in 1.34 seconds

#### 7. NULL scan (No Flags)

nmap -sN <target IP or domain>

#### Ex: nmap -sN example.com

#### nmap -sN 192.168.0.137 -v

```
oot@kali:~# nmap -sN 192.168.0.102
Starting Nmap 7.01 ( https://nmap.org ) at 2016-02-08 17:17 IST
Nmap scan report for 192.168.0.102
Host is up (0.00038s latency).
All 1000 scanned ports on 192.168.0.102 are closed
MAC Address: 74:DE:2B:90:31:D4 (Liteon Technology)
Nmap done: 1 IP address (1 host up) scanned in 2.15 seconds
root@kali:~# nmap -sN 192.168.0.112
Starting Nmap 7.01 ( https://nmap.org ) at 2016-02-08 17:18 IST
Nmap scan report for 192.168.0.112
Host is up (0.018s latency).
Not shown: 998 closed ports
PORT STATE
                     SERVICE
22/tcp open|filtered ssh
80/tcp open|filtered http
MAC Address: 00:E0:4C:62:0A:BA (Realtek Semiconductor)
Nmap done: 1 IP address (1 host up) scanned in 1.43 seconds
```

nmap –A <target IP of domain>

#### Ex: nmap -A example.com

#### nmap –A 192.168.0.137 –v

You can add -v at the end of any command to see the verbose (in detailed) information

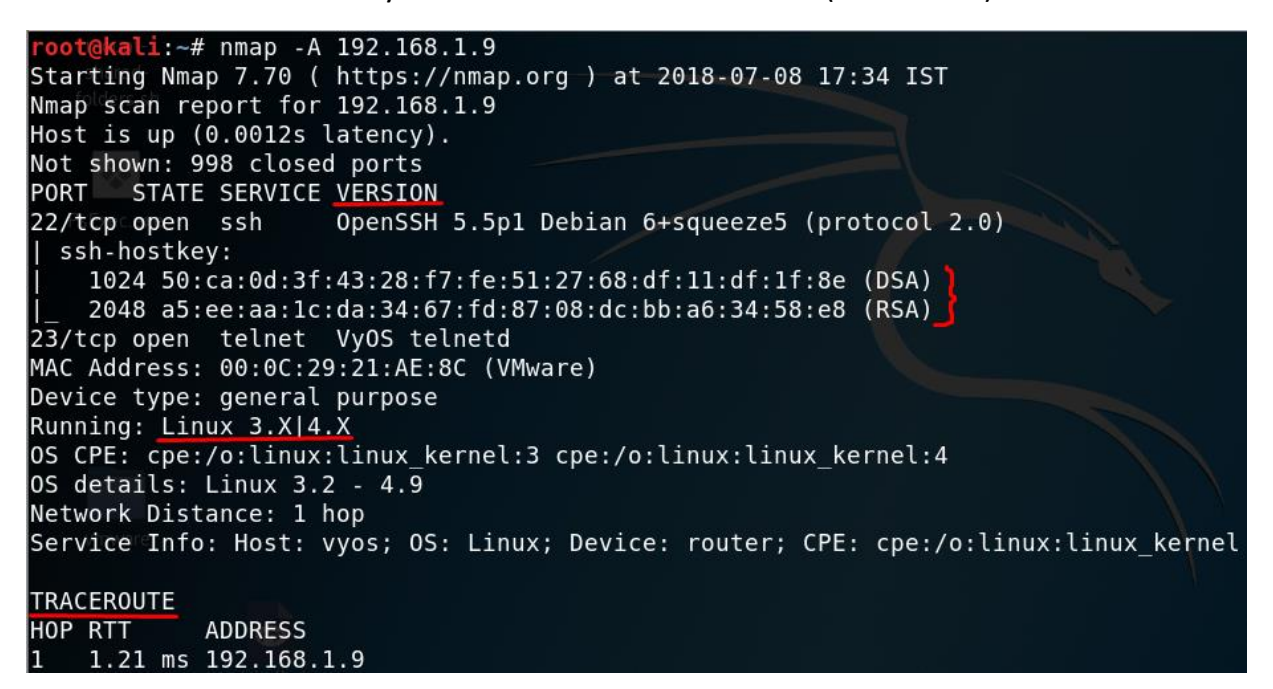

#### 9. UDP port scan:

nmap -sU <target IP or domain>

Example: nmap -sU example.com

#### nmap -sU 192.168.0.137

```
root@kali:~# nmap -sU 192.168.1.9
Starting Nmap 7.70 ( https://nmap.org ) at 2018-07-08 17:19 IST
Nmap scan report for 192.168.1.9
Host is up (0.0011s latency).
Not shown: 997 closed ports
PORT
        STATE
                      SERVICE
68/udp
        open filtered dhcpc
123/udp open
                      ntp
161/udp open
                      snmp
MAC Address: 00:0C:29:21:AE:8C (VMware)
Nmap done: 1 IP address (1 host up) scanned in 1091.64 seconds
```

#### **10. Custom port scanning:**

nmap -p <port range> <target IP or domain>

Ex: nmap -p 80 example.com

nmap 192.168.0.137 – p 80-85

nmap 49.204.90.43 -p 80,81,85,21,443

ot@kali:~# nmap -p 80,21 192.168.1.1 Starting Nmap 7.70 ( https://nmap.org+)\_at\_2018+05-24\_07:57mIST Nmap scan report for www.routerlogin.come(192.168.1.1)n apache. Host is up (0.0015s latency)ing enumerating apache.com. - c PORT STATE SERVICE 21/tcp\_closed\_ftp 80/tcp open http MAC Address: A4:2B:8C:FB:16:EC (Netgear) Nmap done: 1 IP address (1 host up) scanned in 0.20 seconds oot@kali:~# nmap -p 80 192.168.1.1 Starting Nmap 7.70 ( https://nmap.org ) at 2018-05-24 07:57 IST Nmap scan report for www.routerlogin.com (192.168.1.1) Host is up (0.0023s latency). PORT STATE SERVICE 80/tcp open http MAC Address: A4:2B:8C:FB:16:EC (Netgear) Nmap done: 1 IP address (1 host up) scanned in 0.22 seconds

```
root@kali:~# nmap -p 20-80 192.168.1.1
Starting Nmap 7.70 ( https://nmap.org ) at 2018-05-24 07:57 IST
Nmap scan report for www.routerlogin.com (192.168.1.1)
Host is up (0.0042s latency).
Not shown: 58 closed ports
PORT STATE SERVICE
23/tcp open telnet
53/tcp open domain
80/tcp open http
MAC Address: A4:2B:8C:FB:16:EC (Netgear)
Nmap done: 1 IP address (1 host up) scanned in 0.23 seconds
```

#### 11. traceroute scan with nmap

nmap --traceroute <target IP or domain>

Ex: *nmap --traceroute example.com* 

nmap --traceroute 192.168.0.137 -v

```
pot@kali:~# nmap --traceroute example.com
Starting Nmap 7.70 ( https://nmap.org ) at 2018-08-07 16:28 IST
Nmap scan report for example.com (93.184.216.34)
Host is up (0.17s latency).
Other addresses for example.com (not scanned): 2606:2800:220:1:248:1893:25c8:1946
Not shown: 995 filtered ports
PORT
         STATE SERVICE
25/tcp
         open
                smtp
80/tcp
        open
                http
443/tcp open
                https
1119/tcp closed bnetgame
1935/tcp closed rtmp
TRACEROUTE (using port 1935/tcp)
HOP RTT
              ADDRESS
1
   3.95 ms
              192.168.1.1
2
    4.32 ms
             dlinkrouter (192.168.0.1)
3
    14.20 ms 14.141.24.177.static-hyderabad.tcl.net.in (14.141.24.177)
4
    . . .
5
    19.90 ms ix-ae-0-4.tcore1.mlv-mumbai.as6453.net (180.87.38.5)
6
    143.47 ms if-ae-5-2.tcore1.wyn-marseille.as6453.net (80.231.217.29)
7
    129.30 ms if-ae-8-1600.tcore1.pve-paris.as6453.net (80.231.217.6)
8
    143.63 ms if-ae-11-2.tcore1.pvu-paris.as6453.net (80.231.153.49)
9
    134.04 ms ae-7.r04.parsfr01.fr.bb.gin.ntt.net (129.250.8.1)
10
   131.77 ms ae-2.r25.londen12.uk.bb.gin.ntt.net (129.250.6.13)
11
   146.69 ms ae-1.r24.londen12.uk.bb.gin.ntt.net (129.250.2.26)
    204.91 ms ae-5.r24.nycmny01.us.bb.gin.ntt.net (129.250.2.18)
12
   205.92 ms ae-1.r08.nycmny01.us.bb.gin.ntt.net (129.250.5.62)
13
14
    204.60 ms ce-0-19-0-1.r07.nycmny01.us.ce.gin.ntt.net (128.241.1.14)
15
   194.21 ms 152.195.68.135
16
   193.79 ms 93.184.216.34
```